## MLB Ballpark App のご使用方法

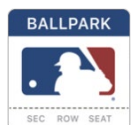

- 1) Ballpark App をダウンロード
- 2) チケット購入時に使った E メールアドレスを入力
- 3) パスワードを設定
- 4) Eメールアドレスの確認
- 5) ホームページの左上にあるシルエットマークをタップ 🛛 🌉 👢
- 6) My MLB Account Emails をタップ
- 7) Eメールの横にチェックマークがあることを確認
- 8) Home あるいは Tickets ページに戻りリフレッシュする
- 9) チケットが読み込まれてこない場合、Dodger Wi-Fi に接続してみる
  - a. それでも読み込まれなければ、Ballpark App から一旦サインアウトし、 アプリのセッションを終了して最初からやり直す
  - b. ページを再度リフレッシュすると、チケットが読み込まれるはずなので、
    チケットを開いてゲートに向かう